## 2 Faktor Code zurücksetzten aufgrund Namensänderung

#### 1. Mail an myhap.support

E-Mail an <u>myhap.support@zdf.de</u> mit dem bisherigen (registrieren Namen) und mit dem neuen Namen.

Auf Mitteilung von Myhap Support warten – danach weiter mit Schritt 2.

- 2. 2-Faktor Code zurücksetzen anklicken Passwort vergessen oder 2 Faktor Code zurücksetzen :: MyHAP (zdf.de)
- E-Mail Adresse eingeben (mit der Sie sich registriert haben) Hinweis: bei privater Mailadresse bitte die Mail an einen PC weiterleiten, da sich hierin ein Link mit QR Code befindet und dieser abgescannt werden muss.

| COF My HAP                                                                                                    |                                                                                                    |
|----------------------------------------------------------------------------------------------------|----------------------------------------------------------------------------------------------------|
| My HAP   Menü                                                                                                    |                                                                                                    |
| Passwort / 2-Faktor-Code zurückset                                                                                                    | tzen                                                                                                    |
| Bitte wählen Sie die gewünschten Optionen und geber<br>Adresse ein. Sie erhalten dann umgehend Anweisunge<br>des Passworts und/oder der 2-Faktor-Authentifizierun | n Ste Ihre E-Mail-<br>an zum Zurücksetzen<br>ig per E-Mail.                                                                   |
| Ich möchte:                                                                                                    |                                                                                                    |
| Passwort zurücksetzen                                                                                                    | 2-Faktor-Code zurücksetzen                                                                                                    |
| Bitte geben Sie Ihre E-Mail-Adresse ein. Sie erhalten d                                                                                                    | ann umgehend Anweisungen zum Zurücksetzen des Passworts zugesandt.                                                            |
| E-Mail-Adresse *                                                                                                    |                                                                                                    |
| max.mustermann@web.de                                                                                                    |                                                                                                    |
|                                                                                                    |                                                                                                    |
| E-Mail die in Ihrem Postfac<br>myHAP Passwort vergessen oder 2 Fakt                                                                                               | :h ankommt – bitte auf den Link klicken<br>tor Authentifizierung zurücksetzen <myhap.akkredit@zdf.de></myhap.akkredit@zdf.de> |
| m: 30. Juni 2023 um 09:51:16 MESZ                                                                                                    |                                                                                                    |

An: maxmustermann@zdf.de

#### Betreff: Passwort oder 2 Faktor-Authentifizierung bei myHAP.zdf.de zurücksetzen

Antwort an: myHAP Passwort oder 2-Faktor-Authentifizierung zurücksetzen<myhap.Akkredit@zdf.de>

Hallo

Bitte klicken Sie auf folgenden Link https://kurz.zdf.de/4XGk/ um Ihre 2-Faktor-Authentifizierung zurückzusetzen.,

Ihr Admin-Team

#### 5. Es öffnet sich diese Seite.

| 2-Faktor-Authentifizierung zurücksetzen                                                                                                    |                                                                                                    |
|----------------------------------------------------------------------------------------------------|----------------------------------------------------------------------------------------------------|
| Bitte löschen Sie in ihrer 2-Faktor-App einen gegebenenfalls bereits v<br>eine neue 2-Faktor-Authentifzierung für diese Website anzulegen. Geb<br>Einrichtung ein. | orhandenen Eintrag für diese Website. Scannen Sie den angezeigten QR-Code um<br>en Sie anschließend den generierten Code zur Prüfung der erfolgreichen |
| Wichtig: Ihr Benutzername lautet                                                                                                    |                                                                                                    |
| QR-Code für Authenticator-App                                                                                                    | 2-Faktor-Bestätigungscode*                                                                                                    |
|                                                                                                    | Bitte verwenden Sie den Microsoft Authenticator<br>um den QR-Code zu scannen und eine 2-Faktor-Authentifizierung<br>einzurichten.                      |
| Einrichtungsschlüssel für manuelle Eingabe:<br>IR2TJLKK8DUDQGD7PG7CDWB2RND3MCZCIPW6JMFPAQFOA6ERV2                                                                  | E46VLDZ6HMHMSD77J27E4346OAYMCQSNN7DWPMARPB2M3NXGVQXYI<br>Speichwm                                                                                      |
|                                                                                                    |                                                                                                    |

# 2 Faktor Code zurücksetzten aufgrund Namensänderung

### 6. Neues Konto hinzufügen

Auf Ihrem Handy:

Startbildschirm der Authentifikation App oben Rechts auf das "+" klicken.

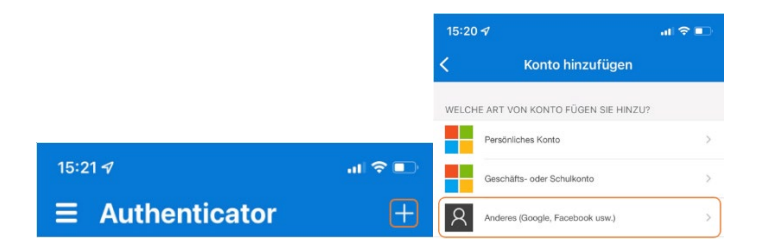

### 7. Konto hinzufügen:

Danach wählen Sie unter "Konto hinzufügen" den Eintrag "Anderes (Google, Facebook usw.)" aus und scannen den Code auf dem Bildschirm ab.

Ihr Konto wird automatisch hinzugefügt und Sie können es auswählen.

Wenn Sie Ihr Konto auswählen, können Sie eine 6-stellige Nummer auf Ihrem Handy ablesen, welche sich alle 30 Sekunden aktualisiert. GANZ WICHTIG: Geben Sie den Code auf der myhap.zdf.de Seite ein und klicken auf Speichern:

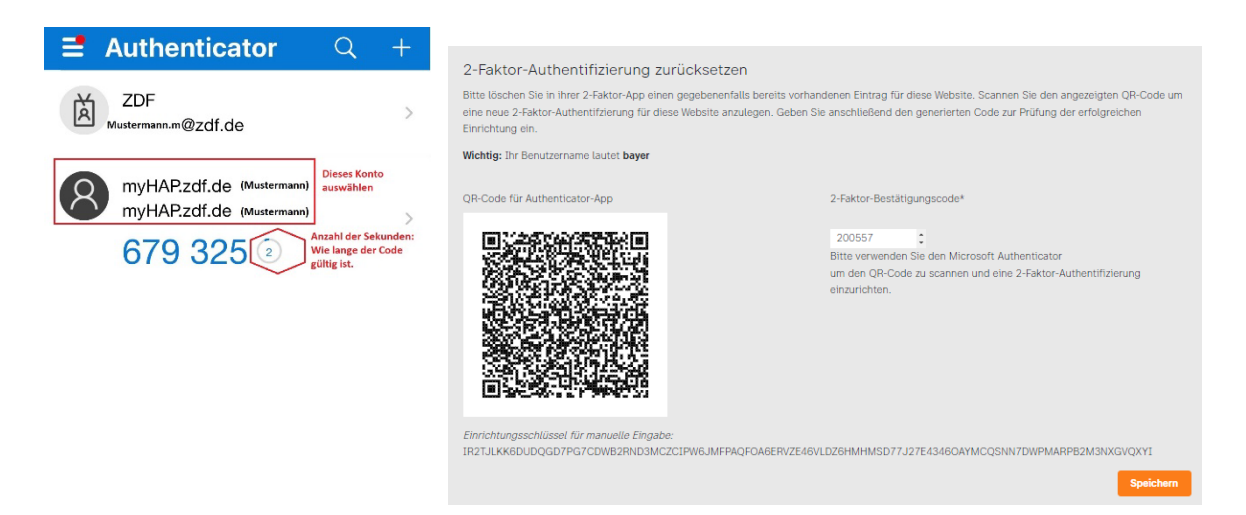

8. Die Seite wird aktualisiert und Sie bekommen folgende Meldung ausgegeben: Erst wenn der grüne Balken erscheint war der Vorgang erfolgreich.

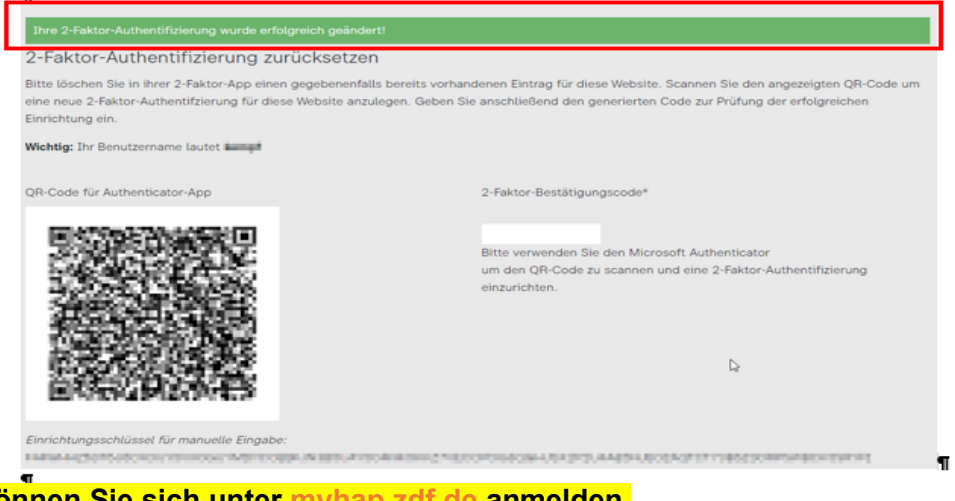

Jetzt können Sie sich unter myhap.zdf.de anmelden.